## PROXY SET-UP TO USE OUR E-RESOURCES FROM HOME ANDROID operating system

| Open general 'Settings' on your device and choose |  |
|---------------------------------------------------|--|
| Wi-Fi options.                                    |  |

|           |       | Set            | ttings          |   |
|-----------|-------|----------------|-----------------|---|
| 0         | 2     |                |                 |   |
|           | WIREL | ESS & NETWORKS |                 |   |
|           | D     | SIM cards &    | mobile networks | > |
| $\langle$ | (It-  | Wi-Fi          | eduroam         | > |
|           | *     | Bluetooth      | On              | > |
|           | 0     | Personal hot   | spot Off        | > |
|           | ••••  | More           |                 | > |

|   | < Wi-Fi              |  |
|---|----------------------|--|
|   | Wi-Fi                |  |
|   | CONNECTED            |  |
| < | eduroam<br>Connected |  |
|   | AVAILABLE NETWORKS   |  |

Open the details of your connected wireless network.

Tap the *arrow sign* (like on the picture) or with different devices you might have to tap long the name of the network.

| Cancel     | eduroam Network details | ок         |
|------------|-------------------------|------------|
| Link spe   | eed                     | 72Mbps     |
| Security   |                         | 802.1x EAP |
| PROXY      | >                       |            |
| None       |                         | >          |
| IP SETTING | S                       |            |
| DHCP       |                         | >          |
|            | Modify network          |            |
|            | Forget network          |            |

Scroll to the bottom of the 'Network details' page and find 'PROXY' options. Change it from the default 'None' to 'Manual'.

| Cancel              | eduroam Network details |
|---------------------|-------------------------|
| PROXY               |                         |
| Manual              | >                       |
| Proxy<br>hostname   | proxy.bibl.u-szeged.hu  |
| Proxy port          | 3128                    |
| Bypass proxy<br>for | example.com,mycomp.test |
| IP SETTINGS         |                         |
| DHCP                | >                       |
|                     | Modify network          |
|                     | Forget network          |

'Proxy postname': proxy.bibl.u-szeged.hu
'Proxy port': 3128

Tap 'OK' when you have finished to save the changes.

Open the website of the library in a browser application: <u>www.ek.szte.hu</u>

An authentication window should pop up asking for your username and password.

## Sign in

The proxy http://proxy.bibl.u-szeged.hu:3128 requires a username and password. Your connection to this site is not private Username

123456789

Password

Cancel Sign in

The username is the number of your student/library/Erasmus card.

| STUDENT IDENTITY CARD                                    | HUN          | KARTYASZÁM<br>LARD NO. | 123456789    |
|----------------------------------------------------------|--------------|------------------------|--------------|
| CSALADI ES UTONEV<br>RRNAME ANEI CAEN ANAMI              | 122          |                        |              |
| SZÖLETÉSI IDŐ ES HELY 1994.<br>GATI AND ALKS GEBRIN SZEG | 09.04.<br>ED |                        |              |
| MUNIKAREND<br>TRAINING METHOD                            |              |                        |              |
| AZONOSÍTÓ SZÁM<br>10 K0 K000                             |              |                        |              |
| ALÁIRÁS                                                  | 132          | 2.2.2                  | MACVADODC7ÁC |

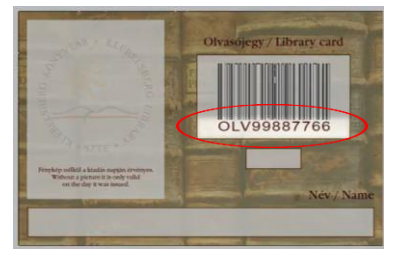

The password is auto generated from your date of birth in a given form: day (two characters), month (month's name in English, first three characters, capital letters) and last two figures of the year.

EXAMPLE: September 4th, 1994 → 04-SEP-94

## DD-MMM-YY

Your password in our online catalogue is the same, so changing it will affect this one as well. The database of our registered users is refreshed in every 24 hours, therefore this service will not immediately be available for you after registration or in case you have to change your library card.

Your device is now ready to use the library's e-resources. If you want to turn it off later, just open the Wi-Fi settings and switch back the **'PROXY'** to the default **'None'**. Ask us if you need help or more information via <u>e-help</u>.

Good luck with your search.